## Tech Tip – Connecting the Laser Scanner to the Absolute Master3DGage

The following are the instructions for connecting the Laser Scanner to the Master3DGage Arm.

- 1. Open the Laser Scanner box and remove the Laser Scanner.
- 2. Remove any attached Probe from the Absolute Master3DGage Arm.
- 3. Mount the Scanner to the on the connector and lock the knob securely (shown right).
- 4. Remove the LAN Cable from the Laser Scanner Box, if there are two cables included, you will use the cable with the single connection as shown below.

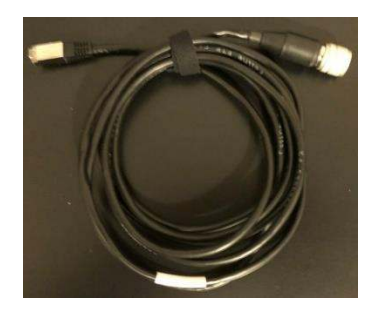

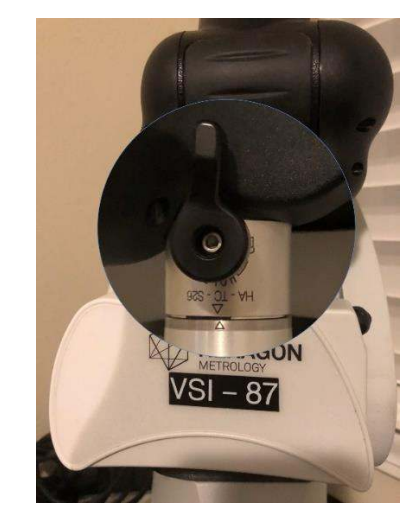

Above – Scanner attached and locked, note the Alignment symbols ( $\nabla \Delta$ ) on the Scanner and Connector.

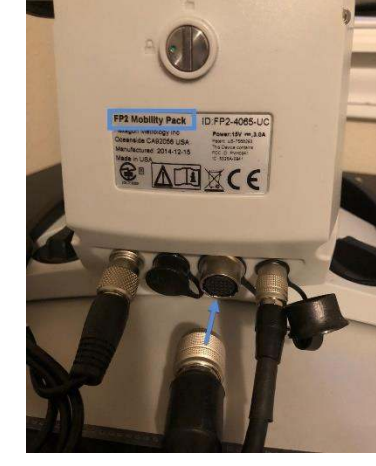

| ternet Protocol Version 4 (TCP/IPv4) Properties                                                                       |                                                                      |
|----------------------------------------------------------------------------------------------------|----------------------------------------------------------------------|
| Seneral                                                                                                    |                                                                      |
| You can get IP settings assigned autor<br>this capability. Otherwise, you need to<br>for the appropriate IP settings. | matically if your network supports<br>ask your network administrator |
| Obtain an IP address automatica                                                                                       | lly                                                                  |
| Use the following IP address:                                                                                         |                                                                      |
| IP address:                                                                                                    | 192.168.178.1                                                        |
| Subnet mask:                                                                                                    | 255.255.255.0                                                        |
| Default gateway:                                                                                                    |                                                                      |
| Obtain DNS server address autor                                                                                       | natically                                                            |
| • Use the following DNS server add                                                                                    | resses:                                                              |
| Preferred DNS server:                                                                                                 |                                                                      |
| Alternate DNS server:                                                                                                 |                                                                      |
| Validate settings upon exit                                                                                           | Advanced                                                             |
|                                                                                                    | OK Cancel                                                            |

Above – Scanner LAN Cable

- 5. Connect the LAN Cable Connection to the Computer and the other end to the back of the Absolute Master3DGage (shown right).
- 6. Setup the LAN Connection (IP4) on the computer (image lower right); check the back of the Arm for the Feature Pack Number (FP) shown on right:

Use the LAN Number for the FP:

| (FP) Mobility Packs | FP2+ 192.168.178.1  |
|---------------------|---------------------|
|                     | FP3 192.168.178.199 |
|                     | FP3+ 192.168.178.1  |
|                     |                     |

- 8. Turn the Arm 'ON'.
- 9. The Scanner has a Green Indicator Light that should now show power. If the green light is flashing the Scanner is in warm up mode.
- 10. If the Scanner requires calibration watch our YouTube video: <u>https://youtu.be/ycprqybMwJY</u>

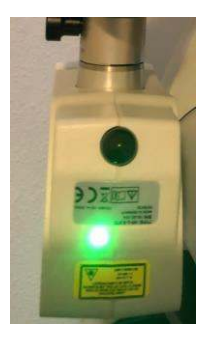